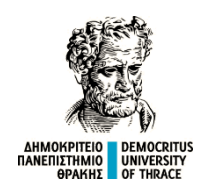

6 Ιουλίου 2020

## ΑΝΑΚΟΙΝΩΣΗ

Με βάση την εμπειρία των <u>δυο πρώτων εβδομάδων</u> εξ αποστάσεως εξετάσεων, παρακαλούνται οι φοιτητές/τριες να έχουν υπόψη τους τα ακόλουθα, ώστε να αποφεύγονται στο μέγιστο δυνατό βαθμό προβλήματα και δυσκολίες κατά την διάρκεια της εξέτασης.

## SkypeforBusiness (SfB)

Η συμμετοχή σας στην εξέτασημέσω SfBείναι αποδεκτή από τον διδάσκοντα μόνο εφόσον εισέλθετε στη συνεδρία της εξέτασης ως πιστοποιημένος χρήστης.

Προκειμένου να γίνει αυτό, θα πρέπει να συνδεθείτε μέσω του Office365 με χρήση usernameκαι password. Δώστε προσοχή στον τρόπο γραφής του password κατά την είσοδο στο Office 365 (xxxxxx@duth.gr -δηλαδή χωρίς να σημειώσετε το eled. πριν το duth).

Υπάρχουν διαφορετικοί τρόποι για να συνδεθείτε στο SfB, ανάλογα με τη συσκευή που θα χρησιμοποιήσετε,αλλά σε κάθε περίπτωση θα πρέπει να εισέλθετε ως πιστοποιημένος χρήστης. Στη διεύθυνση <u>https://youtu.be/myOFRNdw6Go</u> μπορείτε να παρακολουθήσετε ένα επεξηγηματικό videoσχετικά με τα παραπάνω.Σε κάθε περίπτωση, εάν κάνετε κάποια σύνδεση στο SfB χωρίς τη χρήση και του passwordτου ιδρυματικού σας λογαριασμού, τότε δεν έχετε συνδεθεί ως πιστοποιημένος χρήστης.

Μετά την είσοδό σας στο SfB θα βρεθείτε σε κατάσταση αναμονής μέχρι να κληθείτε από τον διδάσκοντα να συμμετέχετε στην προφορική αξιολόγηση. Το διάστημα αναμονής μπορεί να είναι μεγάλο, ανάλογα με τη ροή της εξέτασης. Στο μεταξύ, το σύστημα θα σαςβγάζει εκτός SfB(πιθανόν κάθε 15 λεπτά),οπότε θα πρέπει να κάνετε κάθε φορά νέα σύνδεση προκειμένου να βρεθείτε και πάλι σε κατάσταση αναμονής.

## e-class

Στις περιπτώσεις κατά τις οποίες η εξέτασηπραγματοποιείται με το εργαλείο «Ασκήσεις» και κατά την κρίση του διδάσκοντα μπορεί να ενεργοποιηθεί η δυνατότητα «Προσωρινή αποθήκευση» ώστε να αποθηκεύετε σταδιακά τις απαντήσεις σας.

Στην περίπτωση αυτή θα έχετε δυο πλήκτρα στη διάθεσή σας, «Προσωρινή αποθήκευση» και «Υποβολή». Κάθε φορά που θα επιλέγετε «Προσωρινή αποθήκευση», το σύστημα θα σας βγάζει από την Άσκηση (όχι από το eclass) οπότε θα πρέπει να επιλέξετε πάλι το link της Άσκησης και να συνεχίσετε από εκεί που είχατε μείνει.

Με την ολοκλήρωση των απαντήσεών σας θα πρέπει οπωσδήποτε να επιλέξετε «Υποβολή». Αποφύγετε με δική σας επιλογή να βγείτε από την eclass από τη στιγμή που θα ξεκινήστε την Άσκηση διότι πιθανόν να μη μπορέσετε να ξαναμπείτε σε αυτήν.

Εάν αντιμετωπίσετε τεχνικό πρόβλημα κατά τη διαδικασία συμμετοχής σας στην εξ αποστάσεως εξέτασης, καλό είναι να φροντίσετε να λάβετεscreenshot(s) ώστε αφενός να τεκμηριώνεται η προσπάθειά σας και αφετέρου να γίνει καλύτερα αντιληπτή η περιγραφή του προβλήματος που θα πρέπει να κοινοποιήσετε άμεσα στον διδάσκοντα και, εφόσον χρειαστεί, στην αρμόδια επιτροπή του Τμήματος.